## Руководство.

Доступ к камерам видеонаблюдения на базе Trassir для ПК

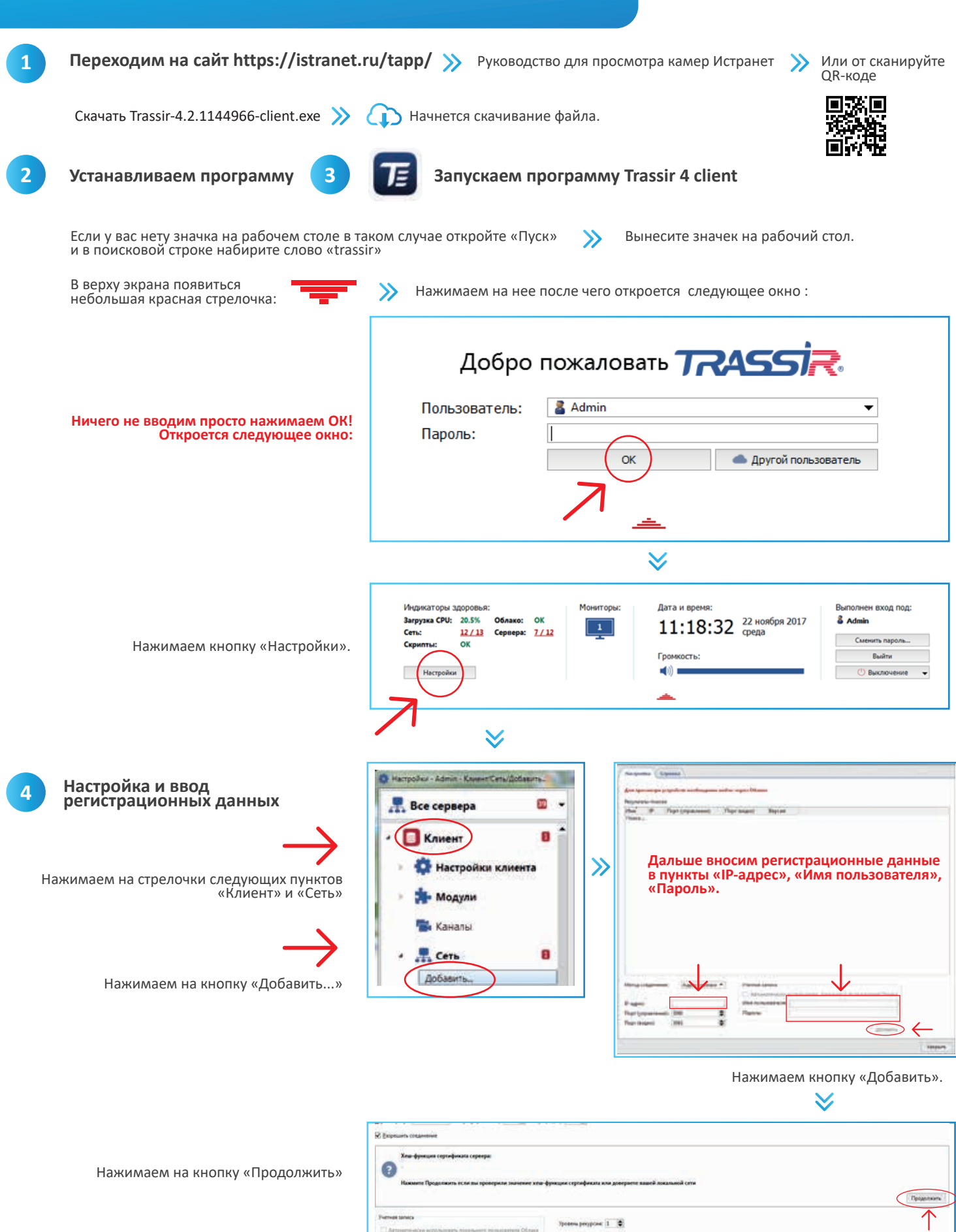

ПРОВАЙДЕР ХОРОШИХ ЭМОЦИЙ

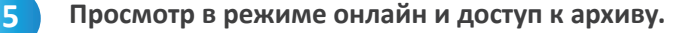

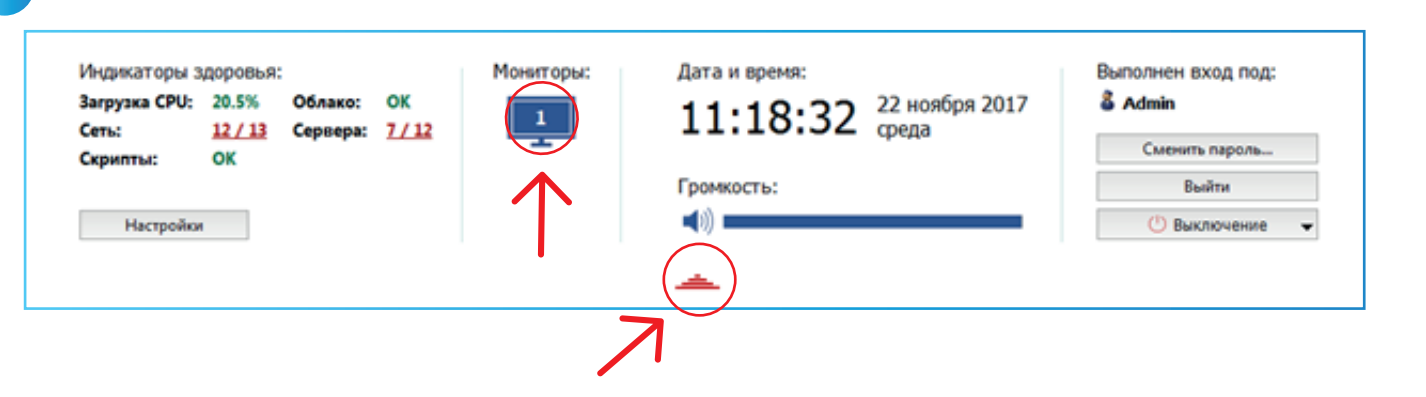

- Нажимаем на красную стрелочку и открываем нашу панель.
- Нажимаем на значек монитора с цифрой 1. (Чтобы закрыть окно с камерами нужно повторить эти пункты.

- Вы увидите окно с вашими камерами. На картинке в правом нижнем углу будет небольшой значек «календаря»

Нажать на стрелочку и снова нажать на значек монитора, тогда окно закроется).

нажимаем на него

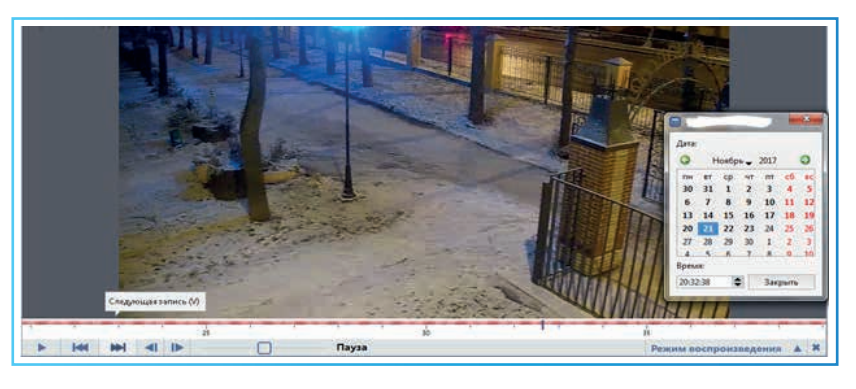

Выбираем необходимый день (числа выделенные жирным цветом – это дни, запись с которых, есть на сервере).

Запись осуществляется по датчику движения (движение есть, есть запись).

Нажимаем на play 🕨 , чтобы посмотреть видео (все остальные кнопки, как в обычном проигравателе).

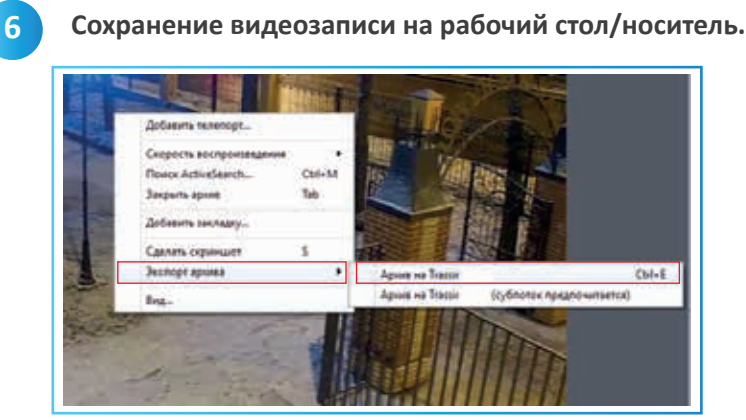

Правой клавишей мыши нажимаем на картинку с нашей камеры. В появившемся меню выбираем пункт «Экспорт архива»

«Экспорт на ...» или сочетания клавиш Ctrl+E.

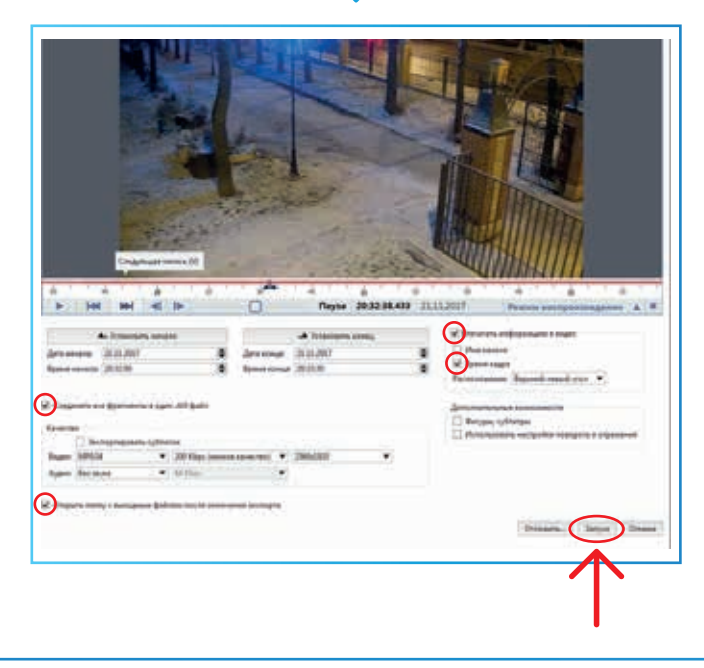

В появившемся окне ставим все «галочки», 🔀 как показаны на картинке ниже.

Указываем дату и время начала и конца,

 $\geq$ 

нажимаем «Запуск».

## $\geq$

Указываем папку

куда хотим сохранить фрагмент.

Нужна дополнительная консультация? Свяжитесь с нами по телефону:

+7 (498) 316-44-44

☑ info@istranet.ru ⊕ www.istranet.ru